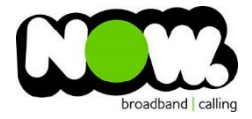

## Vodafone Huawei HG659 VDSL configuration

## Logging into the gateway:

- 1. Ensure your device is connected to the Router (preferably via cable)
- 2. Open a web browser
- 3. Type the following in the address bar at the top: 192.168.1.1
- 4. Do not use the default Vodafone/Vodafone login details.
- 5. Default Username: Admin (case sensitive)
- 6. Default Password: (Dependant on Software Version Number)
  - a. To check the Software Version Number click the Status Information drop-box at the base of the login page. The Software/Firmware Version number should be listed here

0

- 7. For Version ending in B013 the password is: VF-NZhg659
- 8. For Version ending in B019 or higher: @(followed by the last 8 digits of the routers Serial Number) \*
- 9. This should then give access to the routers user interface.\*\*

\* The Serial Number can be found on the sticker on the back of your router.

\*\*(If the password is incorrect you will need to Factory Reset the router by pushing the Inset Reset button on the back for 10 seconds)

## How to add correct settings for the NOW network:

- 1. From the menu along the top of page select: **Internet**
- 2. From the menu on the left select: Internet Settings
- 3. On the main page locate: Internet\_TR069\_VDSL\_VID10
- 4. Beneath this option select: Edit

Ensure the following settings are changed:

- 1. Enable Connection: Ticked
- 2. Service Type: tick Internet (TR069 and Voice not ticked)
- 3. Connection Type: IP Routing (PPP)
- 4. MRU: **1492**
- 5. MSS: **0**
- 6. NAT Type: **NAPT**
- 7. Enable VLAN: Unticked
- 8. PPP Authentication Mode: Auto
- 9. PPP Trigger Mode: Always On
- 10. Internet Account: (your NOW account ID)@nownz.co.nz
- 11. Internet Password: password123
- 12. PPP Service Name: (Left Blank)
- 13. IP Protocol Version: IPV4
- 14. Static DNS: Unticked
- 15. Click: Save

| Enable connection:<br>Name: | ✓ Internet_TR069_VDSL_VID10                |
|-----------------------------|--------------------------------------------|
|                             |                                            |
| Connection type:            | IP routing (PPP)                           |
| MRU                         | 1492                                       |
| MSS                         | 0                                          |
| NAT type:                   | NAPT                                       |
| Link Information            |                                            |
| Enable VLAN:                | ~                                          |
| VLAN ID:                    | 10                                         |
| 802.1p:                     | 0                                          |
| PPP Information             |                                            |
| PPP authentication mode:    | Auto 🔹                                     |
| PPP trigger mode:           | Always online Dial manually Dial on demand |
| Internet account:           | (your NOW accountID)@nownz.co.nz           |
| Internet password.          | Password123                                |
| PPP service name:           |                                            |
| IP Information              |                                            |
| IP protocol version:        | IPv4 ·                                     |
| Static DNS:                 |                                            |
|                             |                                            |